## Anleitung für Eltern der Schüler/innen in den Grundschulen zum Digitalen Register

Geschätzte Eltern,

mit Beginn dieses Schuljahres möchten wir einiges zur schriftlichen Kommunikation zwischen Schule und Familien über das digitale Register organisieren.

Sie erhalten dazu ihre persönlichen Zugangsdaten, mit denen Sie ins digitale Register einsteigen können. Dazu verwenden Sie ein beliebiges Endgerät mit Internetzugang (PC, Tablet, Handy).

Im digitalen Register können sie vorläufig folgende Informationen abrufen und darauf reagieren:

- Abwesenheiten Ihres Kinders
- Mitteilungen der Schule: Mitteilung der Direktion und Schulverwaltung, Information zu ev. Fernunterricht und Videlkonferenzen
- Stundenplan Ihres Kindes

Bei der ersten Anmeldung werden Sie aufgefordert, das Passwort zu ändern.

Sie entschuldigen die Abwesenheiten, melden geplante Abwesenheiten (z.B.: Arztbesuch) im Voraus und bestätigen den Erhalt von Mitteilungen.

Zum digitalen Register jeder Schule unseres Sprengels führt ein eigener Link:

| Schule         | Link                                        |
|----------------|---------------------------------------------|
| GS Kastelruth  | https://gs-kastelruth.digitalesregister.it/ |
| GS Seis        | https://gs-seis.digitalesregister.it/       |
| GS St. Michael | https://gs-michael.digitalesregister.it/    |
| GS St. Oswald  | https://gs-oswald.digitalesregister.it/     |
| GS Völs        | https://gs-voels.digitalesregister.it/      |

Melden Sie sich mit Ihrem Benutzernamen und dem provisorischen Passwort an.

|  | Schulsprengel Schlern<br>Willkommen im digitalen Register |                    |  |
|--|-----------------------------------------------------------|--------------------|--|
|  | BENUTZERNAME<br>Benutzername für Schulsprengel Schlern    |                    |  |
|  | PASSWORT<br>Passwort eingeben                             | Passwort vergessen |  |
|  | ANMELDEN                                                  |                    |  |

| Neues Passwort anlegen                                                                                                    |
|----------------------------------------------------------------------------------------------------|
| Bitte aktualisieren Sie Ihr Passwort für das digitale Register.                                                                |
| Das Passwort muss mindestens 10 Zeichen lang sein und Großbuchstaben,<br>Kleinbuchstaben, Ziffern und Sonderzeichen enthalten. |
| Das Passwort darf nicht mit dem bereits verwendetem Passwort<br>übereinstimmen.                                                |
| NEUES PASSWORT                                                                                                    |
| Geben Sie ein neues Passwort ein                                                                                               |
| NEUES PASSWORT WIEDERHOLEN                                                                                                    |
| Neues Passwort wiederholen                                                                                                    |
| PASSWORT AKTUALISIEREN                                                                                                    |
|                                                                                                    |

Die Kriterien für Ihr sicheres Passwort werden auf der Seite angezeigt.

## Auf der Startseite finden Sie links das Menü.

| Merkheft     | tester tester<br>Bitnn-Account Bitte geben Sie Ihre E-Mail-Adresse ein                                             |
|--------------|----------------------------------------------------------------------------------------------------|
| Absenzen     | 1 Markhett Sollten Sie ihr Passwort vergessen, werden die Instruktionen zum Zurücksetzen an diese Adresse gesandt. |
| Kalender     | Aborren Neue Benachrichtigungen                                                                                    |
| Mitteilungen | Hausadgaben<br>Übersloht         Montag 30. August: Silbernag Markus         Mitteilung Offnen                     |
|              | Bewertungen         Heute, 30. August         Vergangenheit Anzeigen                                               |
|              | Mittelungen     Erinnerung hinzufügen (2.B. Hausaufgebe)                                                           |
|              | O zeugnis                                                                                                    |
|              | Zu 2. Semester Erinnerung hinzufügen (z.B. Hausuttefoe)<br>wechseln                                                |
|              | Attraction Mittwoch, 1. September                                                                                  |
|              | Erinney og hinzufugen (z.B. Hausaufgebe)                                                                           |

Im **Arbeitsbereich rechts** erscheint beim Einstieg zunächst das Merkheft mit der aktuellen Übersicht. Hier werden aktuelle **Mitteilungen** angezeigt.

Als ersten Schritt sollten Sie Ihre E-Mail-**Adresse eingeben**, bzw. überprüfen und gegebenenfalls richtigstellen.

| tester tester<br>Eftern-Account<br>1<br>Profil beasteaten<br>Absenzen<br>Kalender<br>Hausaufgaben<br>Obesket<br>Bewertungen<br>Unterrichtsmaterfallen<br>Wittellungen<br>Klassenbuch<br>Zeugnis | Eltern-Account 1 tester tester<br>Eltern               | Profilbild<br>Durchsuchen Keine Datei ausgewählt.<br>Bild Nuchladen<br>Sprache ändern<br>SPRACHE [Deutsch 🗸]<br>Speichern |
|----------------------------------------------------------------------------------------------------|--------------------------------------------------------|----------------------------------------------------------------------------------------------------|
| <ul> <li>Zu 2. Semester<br/>wechseln</li> <li>Abmelden<br/>Assenses un<br/>1033</li> </ul>                                                                                                    | E-Mail-Adresse<br>E-Mail-Adresse<br>AKTUELLES PASSWORT | andern                                                                                                    |

Dadurch können Sie Ihr Passwort zurücksetzen, falls Sie es vergessen.

Außerdem erhalten Sie auf Wunsch jeweils eine E-Mail, wenn eine neue Information für Sie vorliegt. Bitte aktualisieren Sie Ihre Mailadresse selbst, falls sich diese ändert.

Sie können dieses Feld/ jederzeit über Ihr **Profil** links oben erreichen.

Auf derselben Seite können Sie auch selbst festlegen, ob Sie eine **Mailbenachrichtigung** bekommen wollen.

Hier **ändern** Sie bei Bedarf auch Ihr **Passwort**.

|  | tester tester<br>Eltern-Account<br>1<br>Profil bearbeiten | E-Mail-Adresse ändern<br>E-Mail-Adresse                                                                                     |  |
|--|-----------------------------------------------------------|----------------------------------------------------------------------------------------------------|--|
|  |                                                           |                                                                                                    |  |
|  | Absenzen                                                  |                                                                                                    |  |
|  |                                                           | AKTUELLES PASSWORT                                                                                                    |  |
|  | Hausaufgaben<br>Übersicht                                 |                                                                                                    |  |
|  |                                                           | Speichern                                                                                                    |  |
|  |                                                           |                                                                                                    |  |
|  |                                                           |                                                                                                    |  |
|  | Mitteilungen                                              |                                                                                                    |  |
|  |                                                           | Bonachrichtigungon                                                                                                    |  |
|  |                                                           |                                                                                                    |  |
|  | Zu 2. Semester<br>wechseln                                | UNUE BENGLHICHTIGUNGEN PER E-MAIL BOTALIEN                                                                                  |  |
|  |                                                           |                                                                                                    |  |
|  | Abmelden<br>Automatisch um                                |                                                                                                    |  |
|  |                                                           |                                                                                                    |  |
|  |                                                           |                                                                                                    |  |
|  |                                                           | Passwort ändern                                                                                                    |  |
|  |                                                           | Das Passwort muss mindestens 10 Zeichen lang sein und Großbuchstaben, Kleinbuchstaben, Ziffern und Sonderzeichen enthalten. |  |
|  |                                                           | Das Passwort darf nicht mit dem bereits verwendetem Passwort übereinstimmen.                                                |  |
|  |                                                           | AKTUELLES PASSWORT                                                                                                    |  |
|  |                                                           |                                                                                                    |  |

Neue Mitteilungen finden Sie bereits beim Einstieg auf der Seite unter "Merkheft" (siehe oben).

| tector tector                       |                                                                                                    |                   |
|-------------------------------------|----------------------------------------------------------------------------------------------------|-------------------|
| Eltern-Account                      | Bitte geben Sie Ihre E-Mail-Adresse ein                                                                 |                   |
| 1<br>Profil bearbeiten              | Sollten Sie Ihr Passwort vergessen, werden die Instruktionen zum Zurücksetzen an diese Adresse gesandt. | Adresse Lingeben  |
| Merkheft                            |                                                                                                    |                   |
| Absenzen                            | Neue Benachrichtigungen                                                                                 |                   |
| 🔘 Kalender                          | Naus Mittallung - Ahuussanbait                                                                          | Mittoilung öffnon |
| Hausaufgaben<br>Übersicht           | Mittwoch 1. September - Silbernagi Markus                                                               | Mittenung officer |
| O Bewertungen                       |                                                                                                    |                   |
| Unterrichtsmaterialien              | Heute, 1. September Vergangenheit Anzeigen                                                              |                   |
| 🖂 Mitteilungen                      | Erinnerung hinzufügen (z.B. Hausaufgabe)                                                                |                   |
| Klassenbuch                         |                                                                                                    |                   |
| C Zeugnis                           | Morgen, 2. September                                                                                    |                   |
| Zu 2. Semester<br>wechseln          | Erinnerung hinzufügen (z.B. Hausaufgabe)                                                                |                   |
| Abmelden<br>Automatisch um<br>14:05 | Freitag, 3. September                                                                                   |                   |
|                                     | 13 Mitarbeit Deutsch Hausaufgabe                                                                        | DEU               |
|                                     | Erinnerung hinzufügen (z.B. Hausaufgabe)                                                                |                   |

Die Übersicht über alle Mitteilungen finden Sie unter "Mitteilungen".

| tester tester<br>Eltern-Account<br>1<br>Profil hearbeiten | Mitteilungen                                         |                   |
|-----------------------------------------------------------|------------------------------------------------------|-------------------|
| Merkheft                                                  | Empfangen Archiviert                                 |                   |
| O Absenzen                                                | Emotangene Mitteilungen                              |                   |
| C Kalender                                                |                                                      |                   |
| <ul> <li>Hausaufgaben</li> <li>Übersicht</li> </ul>       | 2 1. Sept. 2021 Von: Silbernagi Markus Abwesenheit   | Nicht beantwortet |
| Bewertungen                                               | 39: Aug. 2021 Von: Silbernagl Markus Test Mitteilung |                   |
| Unterrichtsmaterialien                                    |                                                      |                   |
| 🞽 Mitteilungen                                            |                                                      |                   |
| Klassenbuch                                               |                                                      |                   |
|                                                           |                                                      |                   |

Jede Mitteilung wird durch einen Klick darauf geöffnet.

Unter **Absenzen** sind alle Abwesenheiten Ihres Kindes aufgelistet. Hier können Sie die Abwesenheit durch Eintrag einer Begründung entschuldigen oder selbst Abwesenheiten melden.

| tester tester Eltern-Account Profit bearbeiten Merkheft Absenzen Kalender | Absenzen<br>0 0 0<br>Entschuldigt Nicht entschuldigt Versoätungen<br>Es wurden noch keine Absenzen eingetragen. | Absenzen<br>0 0<br>prechulog: Hote entoculog: | Absenz im Voraus eint                                                                                                    | Krank mek                           | den Absenz im Voraus eintragen |
|---------------------------------------------------------------------------|----------------------------------------------------------------------------------------------------|-----------------------------------------------|----------------------------------------------------------------------------------------------------|-------------------------------------|--------------------------------|
| Hausaufgaben                                                              |                                                                                                    | Es wurden noch keine Aos                      | VON DATUM       01/09/2021       BIS DATUM       01/09/2021       BEGRÜNDUNG       Eingründing eingeber       UNTERSCHRIFT       Mit ähnen Namen underschreiben | EINHEIT  I  EINHEIT  20   SPEICHEEN |                                |

Unter dem Menüpunkt "Kalender" ist schließlich der Stundenplan Ihres Kindes zur finden.

| tester tester<br>Eltern-Account<br>1<br>Profil bearbeiten | Kalender |                      |  |  |
|-----------------------------------------------------------|----------|----------------------|--|--|
| Merkheft                                                  |          | Montag, 13.9         |  |  |
| Absenzen                                                  | 1        | DEU<br>Silbernagl M. |  |  |
| C Kalender                                                | 2        |                      |  |  |
| Hausaufgaben<br>Übersicht                                 | 3        | KUN                  |  |  |
| O Bewertungen                                             |          | Silbernagl M.        |  |  |
| Unterrichtsmaterialien                                    | 4        | MUS<br>Silbernagl M. |  |  |
| 🞽 Mitteilungen                                            |          | 656                  |  |  |
| Klassenbuch                                               | 5        | GES<br>Silbernagl M. |  |  |
| C Zeugnis                                                 | 6        | ENG                  |  |  |
| 7u 2. Semester                                            |          | Silbernagl M.        |  |  |
| wechseln                                                  | 7        |                      |  |  |
| Abmelden<br>Automatisch um<br>14:13                       | 8        |                      |  |  |
|                                                           | 9        |                      |  |  |